# Call of Duty: Mobile The Plunge Sign up Tutorial ESL Malaysia

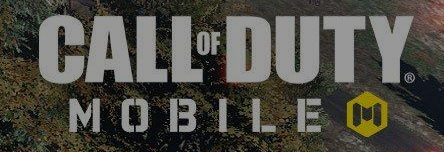

First Step: All Player are required to create an ESL Play account.

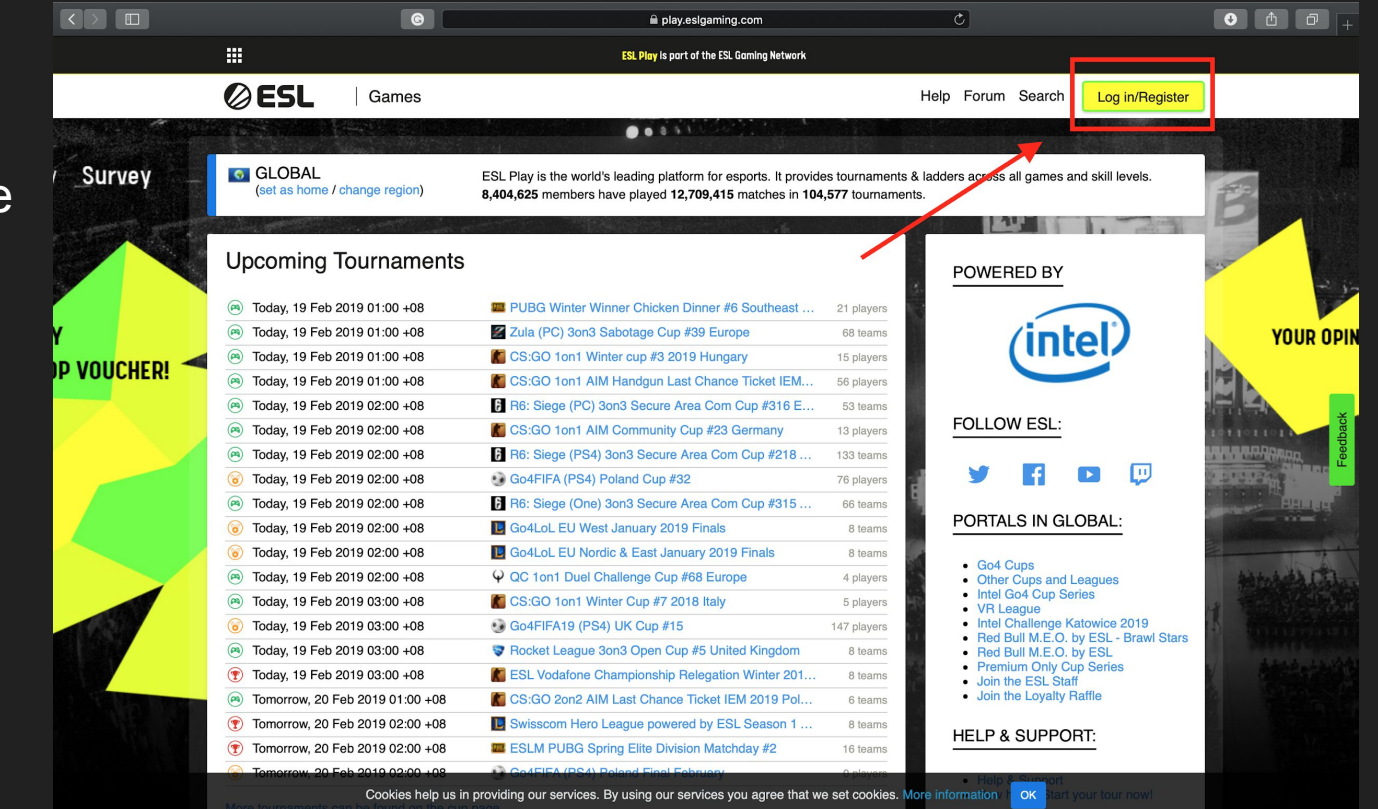

Second Step:

Create a new account or log in.

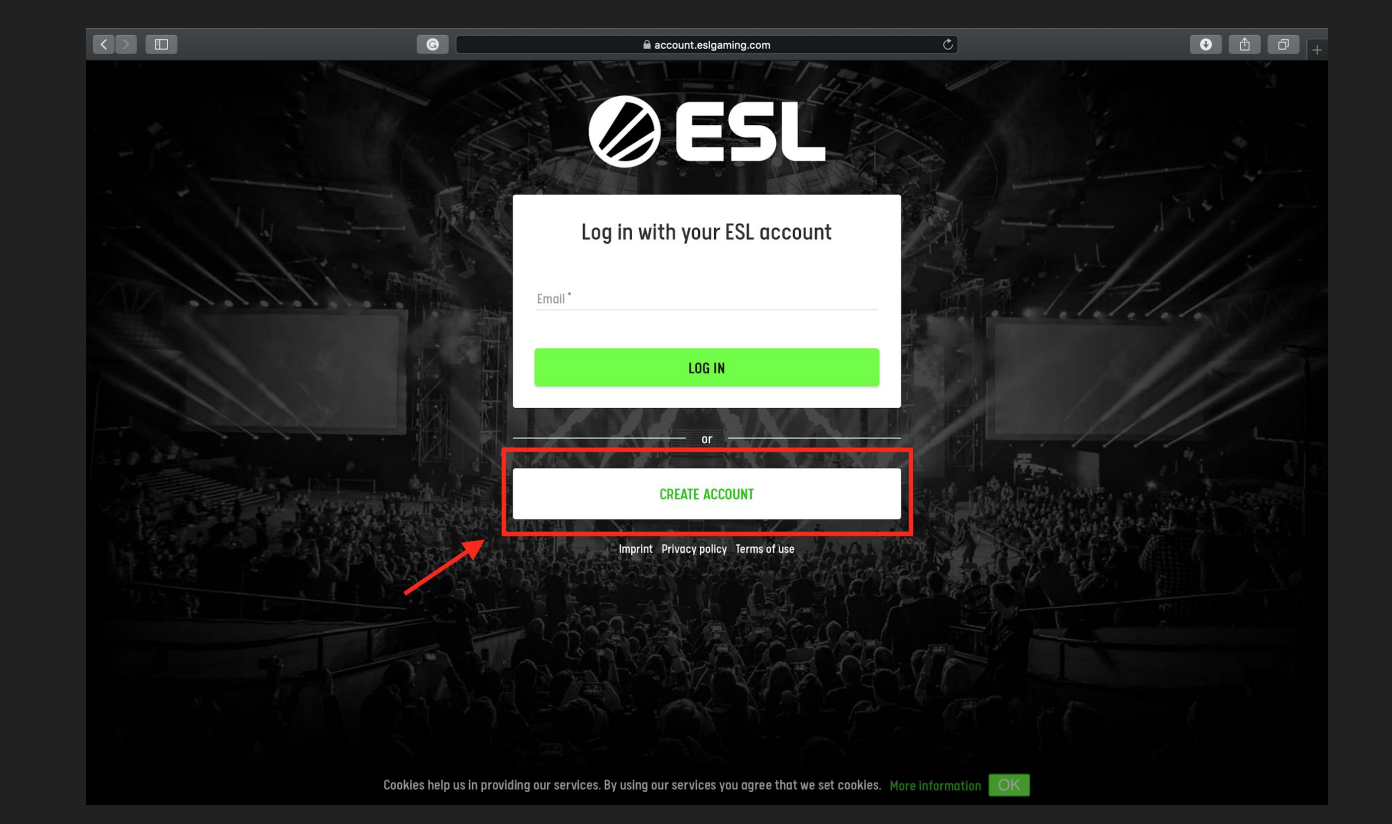

Third Step:

Fill in all the require detail.

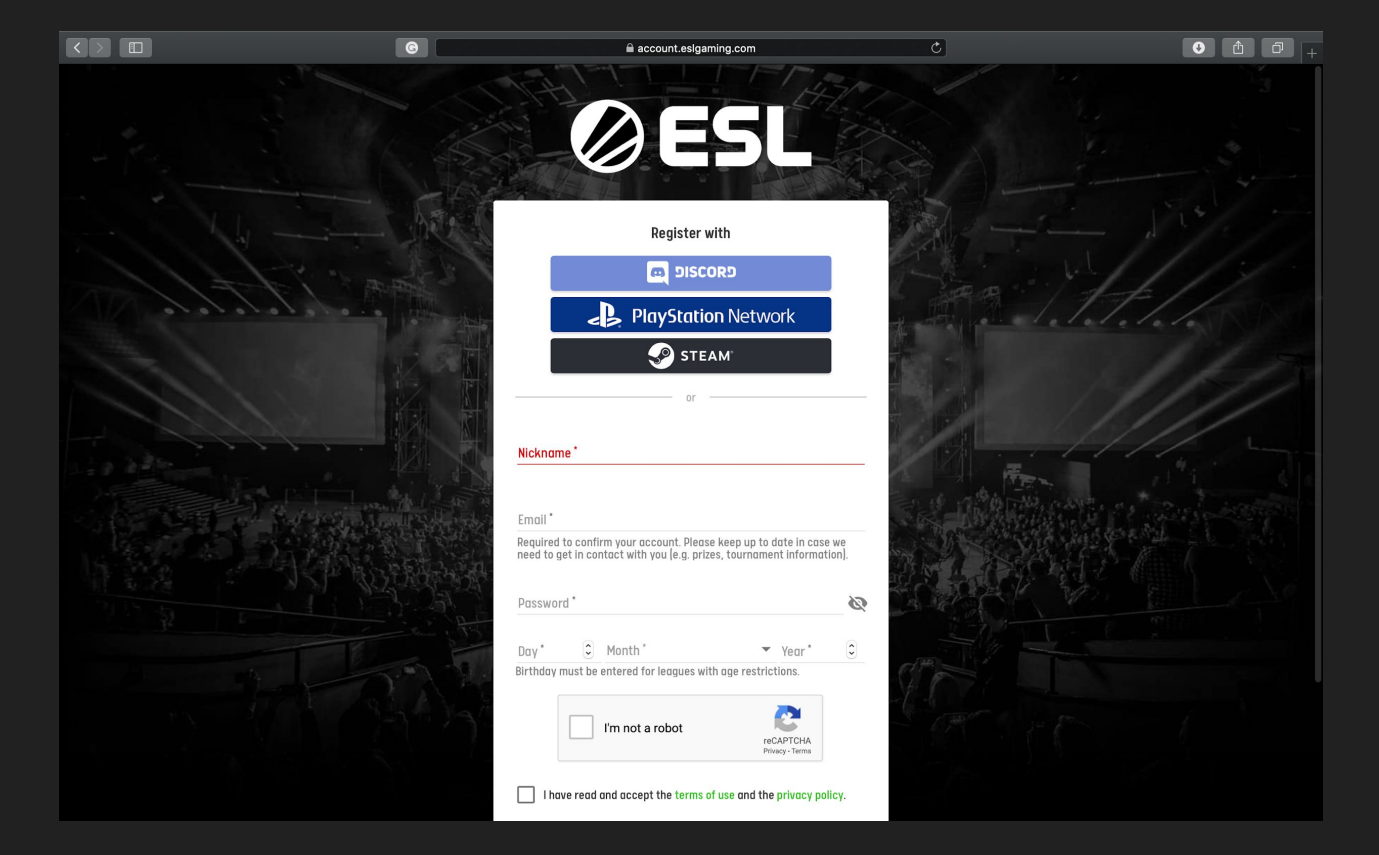

This is how your profile will look like.

| ESL Play   Games                                |                                                |                                   | Help Forum Search               |  |
|-------------------------------------------------|------------------------------------------------|-----------------------------------|---------------------------------|--|
| 000                                             | MeverOne id:                                   | 14765478                          | it 🖬                            |  |
|                                                 | Name                                           |                                   |                                 |  |
|                                                 | Nick                                           | NeverOne                          | LEVEL                           |  |
|                                                 | Member since                                   | 10/02/20                          | •                               |  |
| ALL LA                                          | Age / Gender                                   | - / female                        |                                 |  |
|                                                 | Nationality                                    | / Terraic                         |                                 |  |
| ALCO AN                                         | Nationality                                    | таауыа                            | THE TOUSIES                     |  |
| HARREN                                          | Country                                        | 🔛 Malaysia                        |                                 |  |
|                                                 | Main team                                      |                                   |                                 |  |
| Change my photo     Edit Info                   | Homepage                                       |                                   | Get Premium                     |  |
| Main                                            | 2                                              |                                   |                                 |  |
| Guestbook (0)                                   |                                                |                                   |                                 |  |
| More about me (0)                               | Level & Awards                                 |                                   |                                 |  |
| Replay Archive (0)                              |                                                |                                   |                                 |  |
| Awards ()                                       |                                                |                                   |                                 |  |
| Contacts & Buddies (0)                          |                                                |                                   |                                 |  |
| Rating                                          |                                                |                                   |                                 |  |
| Gameaccounts                                    |                                                |                                   |                                 |  |
| History                                         | Clubs                                          |                                   |                                 |  |
|                                                 | <ul> <li>Pisang Goreng</li> </ul>              |                                   |                                 |  |
| Visitors (since 10/02/20)                       | Contact                                        |                                   |                                 |  |
| Get ESL Premium to count your profile visitors! | Web Message (send ms<br>Buddy/Contact Invite a | a)<br>as Buddy/Contact to my list |                                 |  |
| Last visitors                                   |                                                |                                   |                                 |  |
| No visitors today                               |                                                |                                   |                                 |  |
| Contacts & Buddies                              |                                                | Edit Info   Edit "M               | lore about me"   Sort my awards |  |

First Step Click on the link:

#### MY/SG:

https://play.eslgaming.com/callofdu ty/asia/codm/open/the-plunge-mala ysiasingapore/

PH:

https://play.eslgaming.com/callofdu ty/asia/codm/open/the-plunge-philip pines/

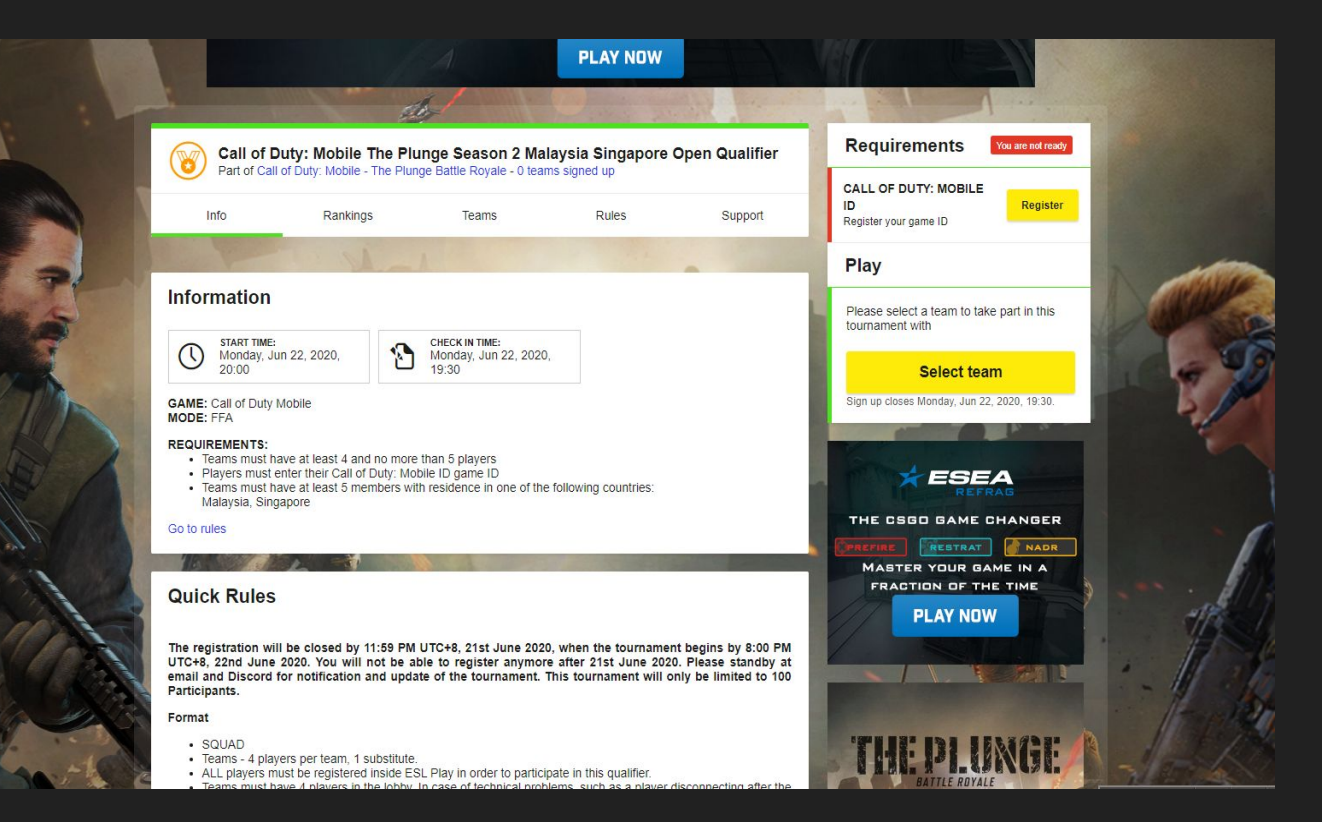

Second Step:

At the tournament page click on the register button and Fill in the game ID/IGN

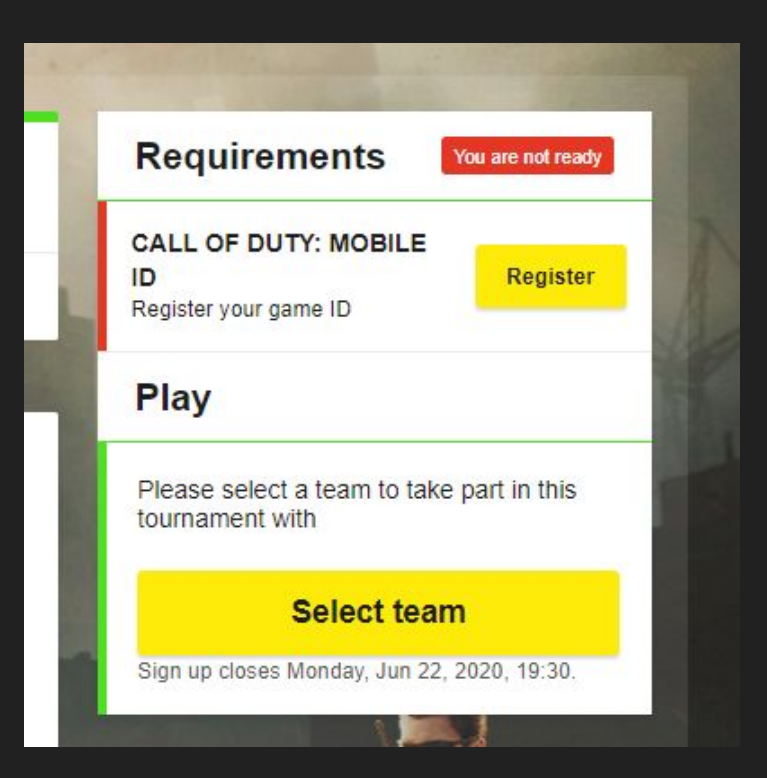

Third Step:

Fill in your your IGN. Your IGN is the Game ID

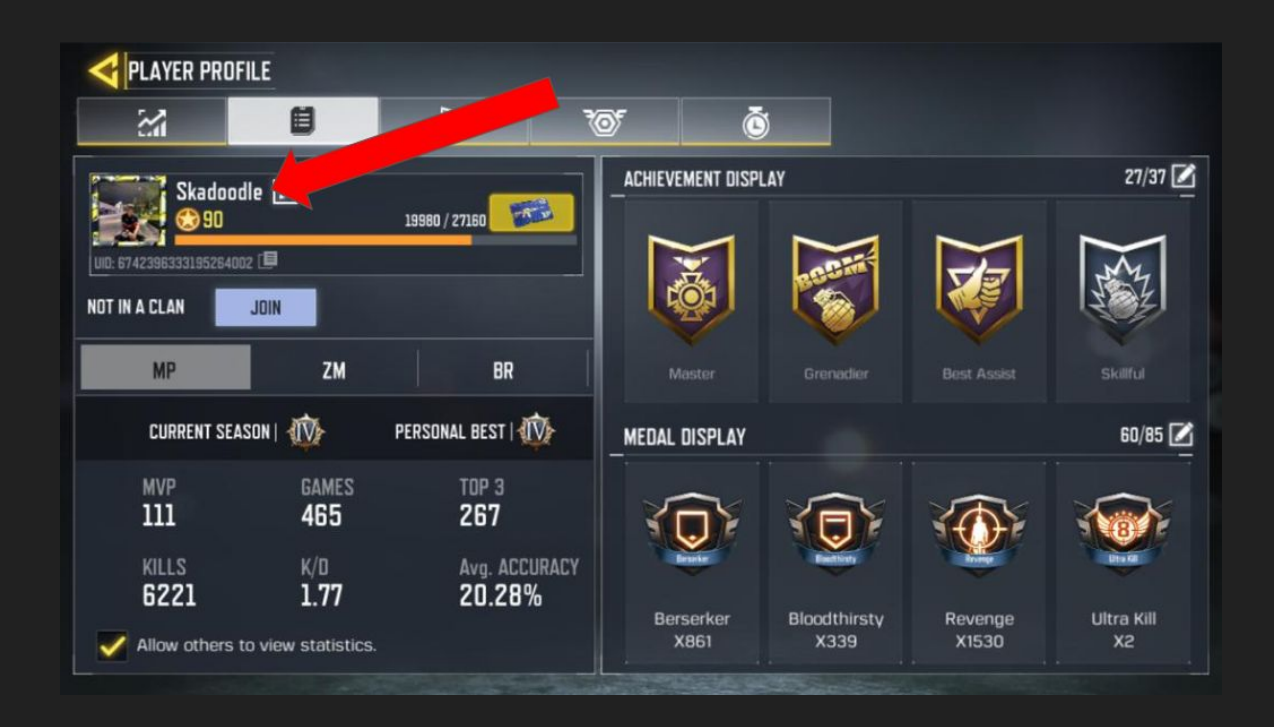

Fourth Step:

Click on the Select Team

| Info Rankings Teams                                                                                                    | CALL OF DUTY: MOBILE<br>ID<br>Support                     |
|----------------------------------------------------------------------------------------------------|-----------------------------------------------------------|
|                                                                                                    | Play                                                      |
| ormation                                                                                                    | Please select a team to take part in this tournament with |
| START TIME:<br>Monday, Jun 22, 2020,<br>20:00 CHECK IN TIME:<br>Monday, Jun 22, 2020,<br>19:30                                                                                                    | Select team                                               |
| E: Call of Duty Mobile<br>E: FFA                                                                                                    | Sign up closes Monday, Jun 22, 2020, 19:30.               |
| UIREMENTS:<br>Teams must have at least 4 and no more than 5 players<br>Players must enter their Call of Duty: Mobile ID game ID<br>Teams must have at least 5 members with residence in one of the fo |                                                           |

#### Fifth Step

### Please enter your Team name

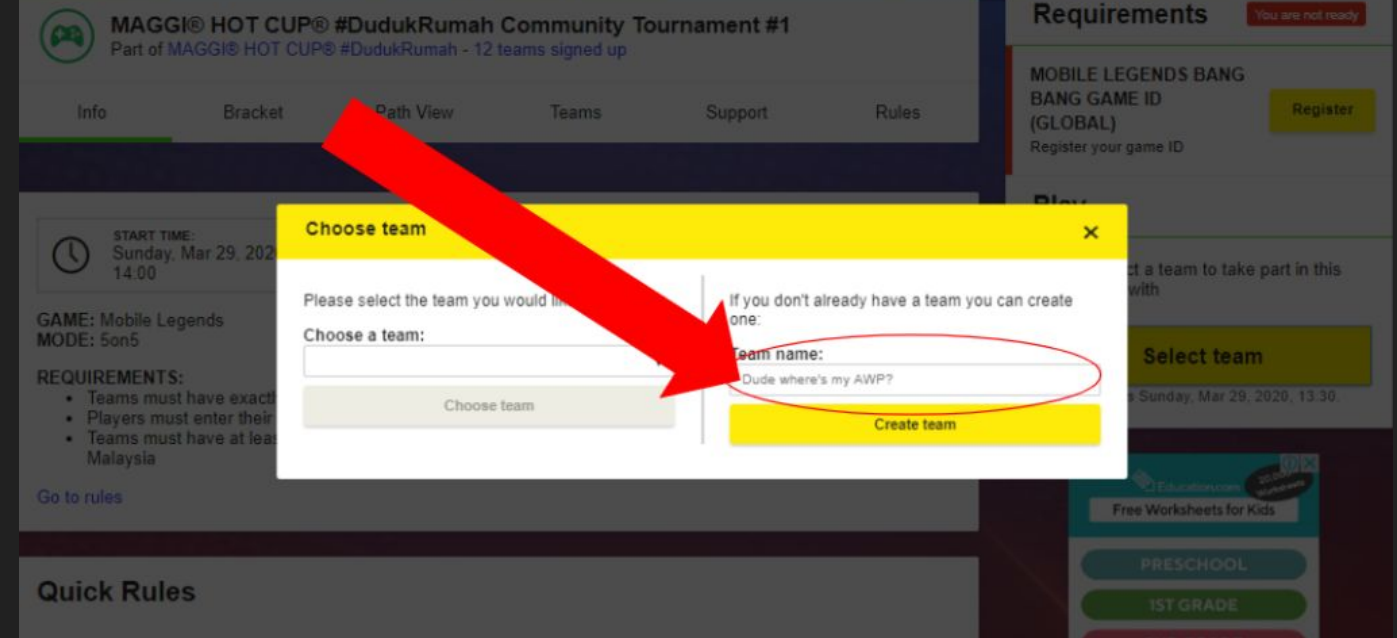

Sixth Step

Create your Team

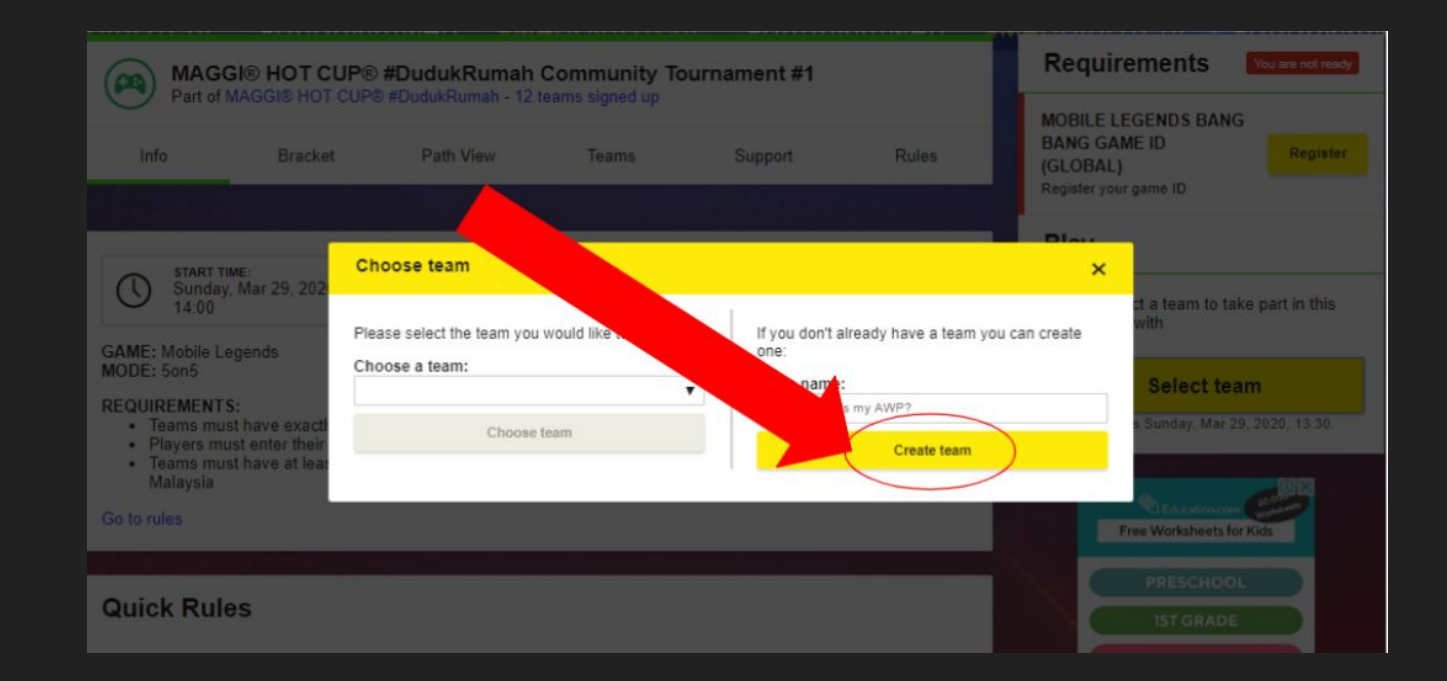

Seventh Step

## Click on the Team Status

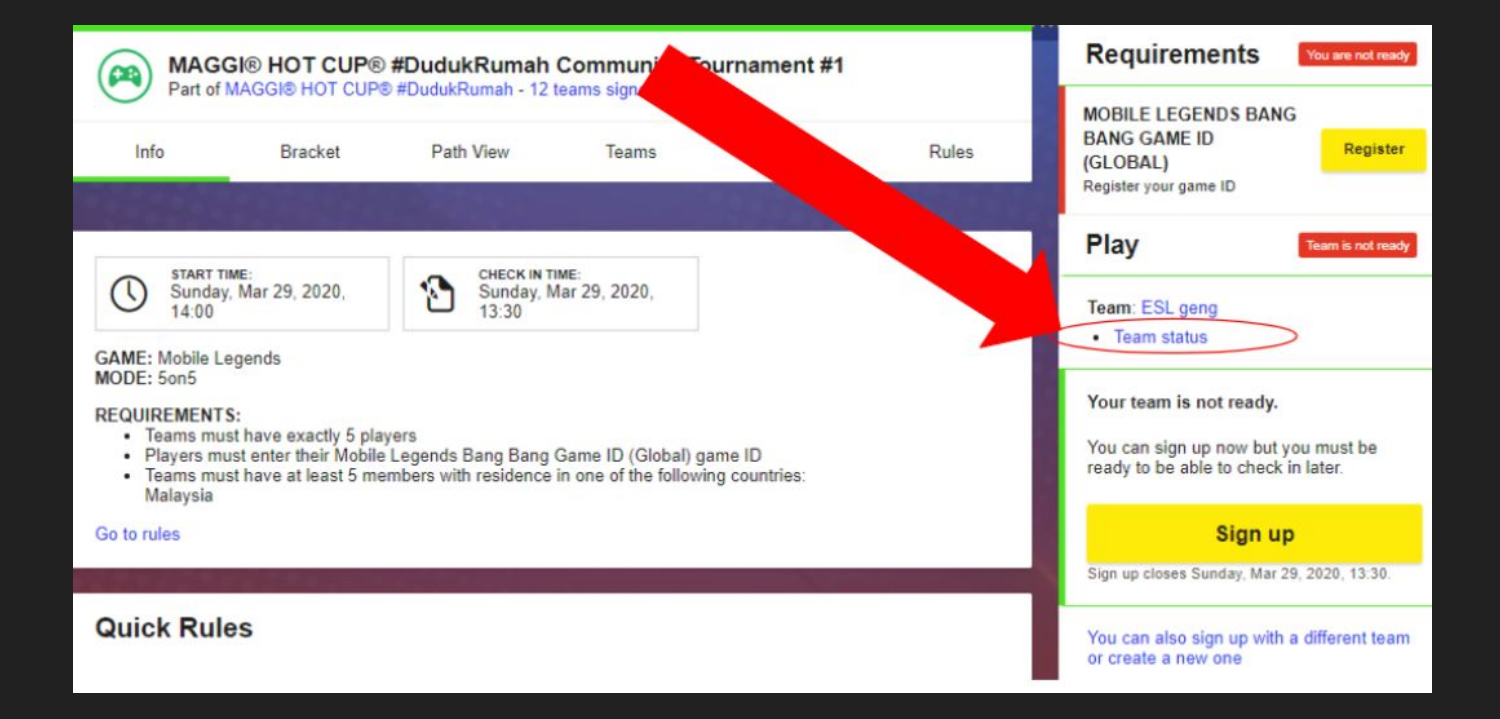

Eight Step:

Copy the Invite link and share the with all of your team member

Make sure that all of your team has already have an ESL Play account

| Part of MA                                                                   | B HOT CUP® #DudukRumah Community Tournament #1<br>GGI® HOT CUP® #DudukRumah - 12 teams signed up                               | MOBILELEG                      | ENDS BANG                                     |
|------------------------------------------------------------------------------|----------------------------------------------------------------------------------------------------|--------------------------------|-----------------------------------------------|
|                                                                              | Bracket Dath Maw Teams Sumport Dui                                                                                             | BANG GAME                      | ID Register                                   |
|                                                                              | Team status                                                                                                    | ×                              | ie ID                                         |
| START TIME<br>Sunday, M                                                      | Teams must have exactly 5 players     Teams must have at least 5 players residing in the following countries: Malaysia ar 29 2 |                                | Team is not ready                             |
| 14:00                                                                        | Members                                                                                                    | Game ID                        | ig                                            |
| MODE: 50n5<br>REQUIREMENTS:                                                  | Whalewolf<br>Not ready                                                                                                    | ×                              | ot ready.                                     |
| <ul> <li>Teams must h</li> <li>Players must</li> <li>Teams must h</li> </ul> | ave at Inters that are currently not part of your team:                                                                        |                                | o now but you must be<br>e to check in later. |
| Go to rules                                                                  | Invite Inic https://play.esigaming.com/join D Copy                                                                             |                                | Sign up                                       |
|                                                                              | Close                                                                                                    |                                | anday, Mar 29, 2020, 13-30                    |
| Quick Rules                                                                  |                                                                                                    | You can also<br>or create a ne | sign up with a different team                 |

Ninth Step:

After receive the invite link. Your team member only need to click the send button

Do not change the Team ID or join password

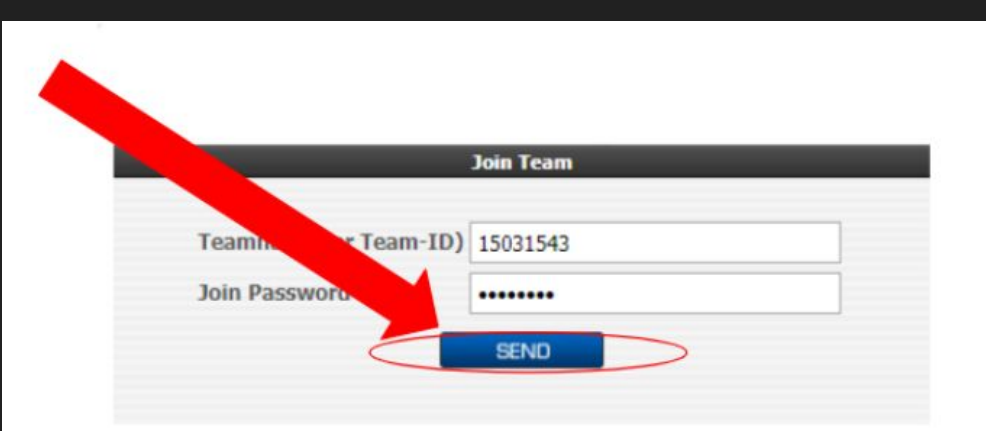

#### Tenth Step:

If you see this Message, Please make sure that all your team member has register their CODM IGN in their ESL Play.

Please refer to Slide <u>number 7</u>

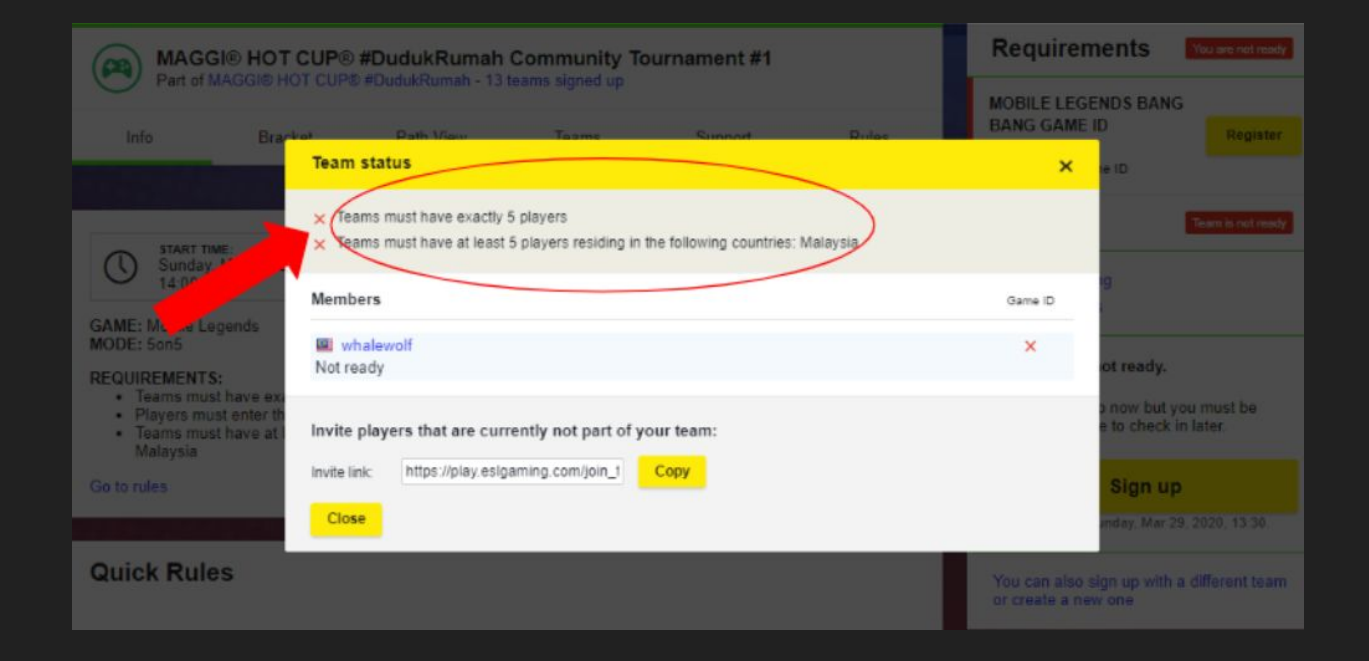

Eleventh Step:

If all of your team member have register their Game IGN/ID Your team should display "You are ready" status

After your team is ready please press the Sign up

| Requirements                                 | You are ready |
|----------------------------------------------|---------------|
| MOBILE LEGENDS BANG<br>BANG GAME ID (GLOBAL) | Change        |
| Play                                         | Team is ready |
| Team:<br>• Team status<br>• Leave tournament |               |

| Requirement           | You are ready      |
|-----------------------|--------------------|
| MOBILE LEGENDS        | BANG               |
| BANG GAME ID          | Register           |
| (GLOBAL)              |                    |
| Register your game ID |                    |
| Play                  | You are ready      |
| Team: ESL geng        |                    |
| Team status           |                    |
| Your team is not re   | eady.              |
| You can sign up nov   | w but you must be  |
| ready to be able to o | check in later.    |
|                       |                    |
| Sig                   | jn up              |
|                       | 14 20, 2020, 42,22 |

### After Registration

Make Sure to Share the screenshot as shown an share to <u>discord</u> at #submit-registration-screenshot

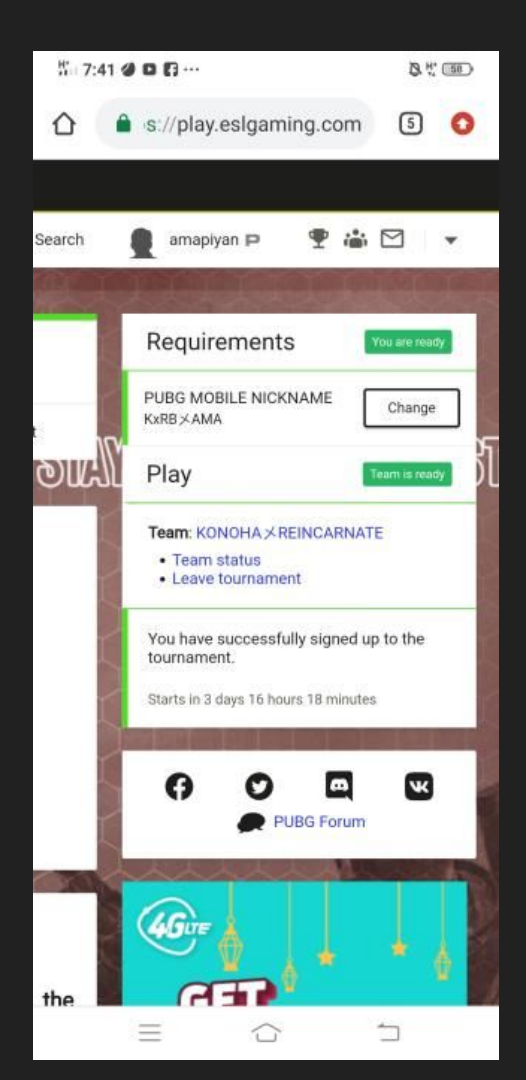